# **Blok Nadpis**

Last updated November 19, 2024

Blok Headline prezentuje základné informácie o vašej spoločnosti, produkte alebo službe výrazným a odvážnym spôsobom. Pomocou tohto bloku môžete predstaviť svoj produkt alebo službu a uľahčiť návštevníkom kontakt s vami.

Tento blok ponúka prémiové rozloženie s výraznými prvkami a dekoráciami, ktoré môžu pozdvihnúť vizuálnu príťažlivosť a funkčnosť vašej stránky.

#### Pridanie bloku s nadpisom

Všetky predpripravené šablóny sa dodávajú s blokom Headline. Môžete ich však pridať viac, kdekoľvek na svojej webovej lokalite chcete.

Tu sa dozviete, ako pridať blok Headline:

- 1. Nájdite vhodné miesto pre blok Headline a kliknite na tlačidlo (+) Plus.
- 2. V knižnici blokov vyhľadajte vo vertikálnej ponuke na ľavej strane sekciu **Headline (Nadpis)** a kliknite na štýl nadpisu, ktorý sa vám páči.

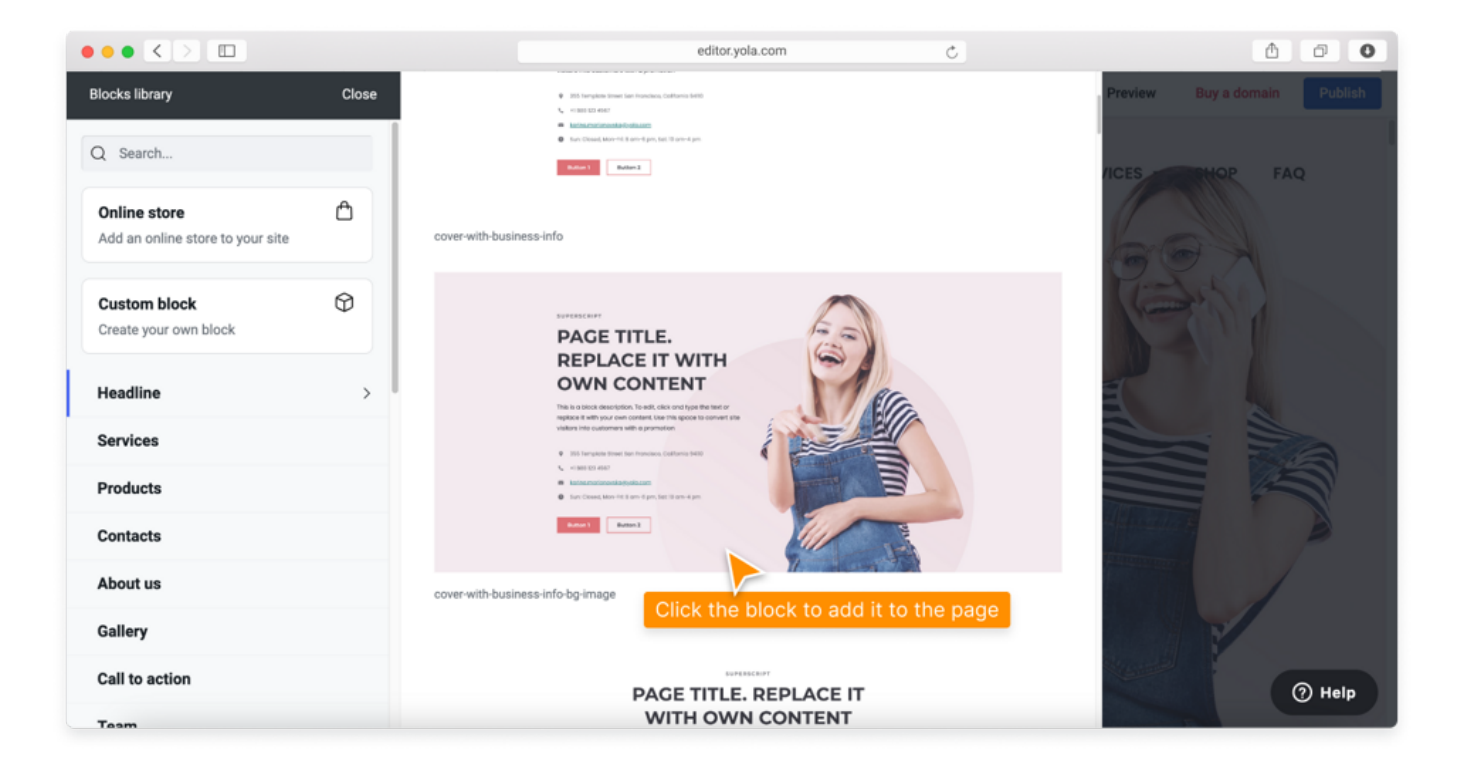

### Prispôsobenie nastavení bloku

V ovládacom paneli máte niekoľko možností prispôsobenia bloku Headline. Ak chcete aktivovať jeho ovládací panel, kliknite kdekoľvek na blok a potom kliknite na ikonu **Nastavenia bloku**.

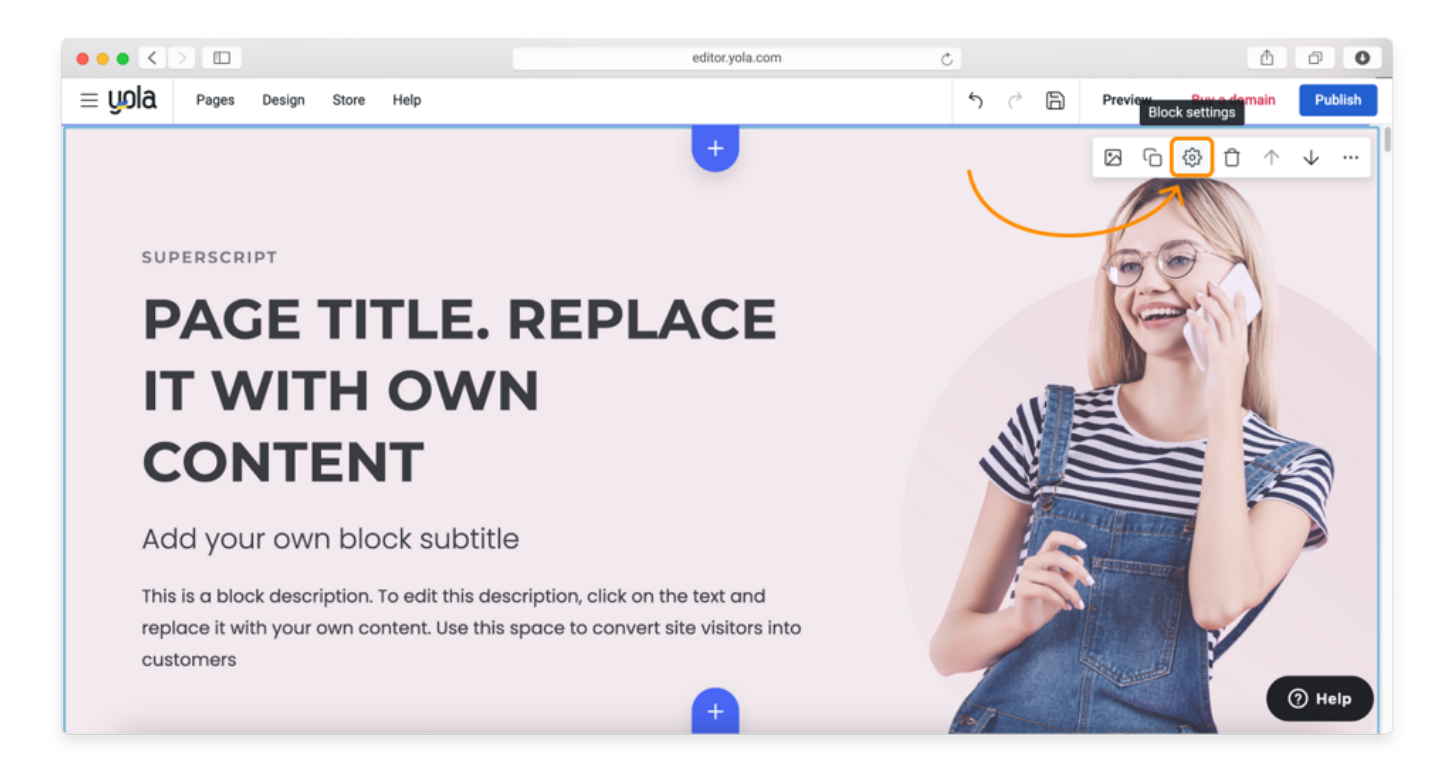

Na karte **Rozloženie** môžete vybrať prvky, ktoré sa majú v bloku zobraziť. Ak chcete skryť konkrétny prvok bloku (napríklad odstrániť tlačidlo), odstráňte modré začiarknutie vedľa názvu prvku.

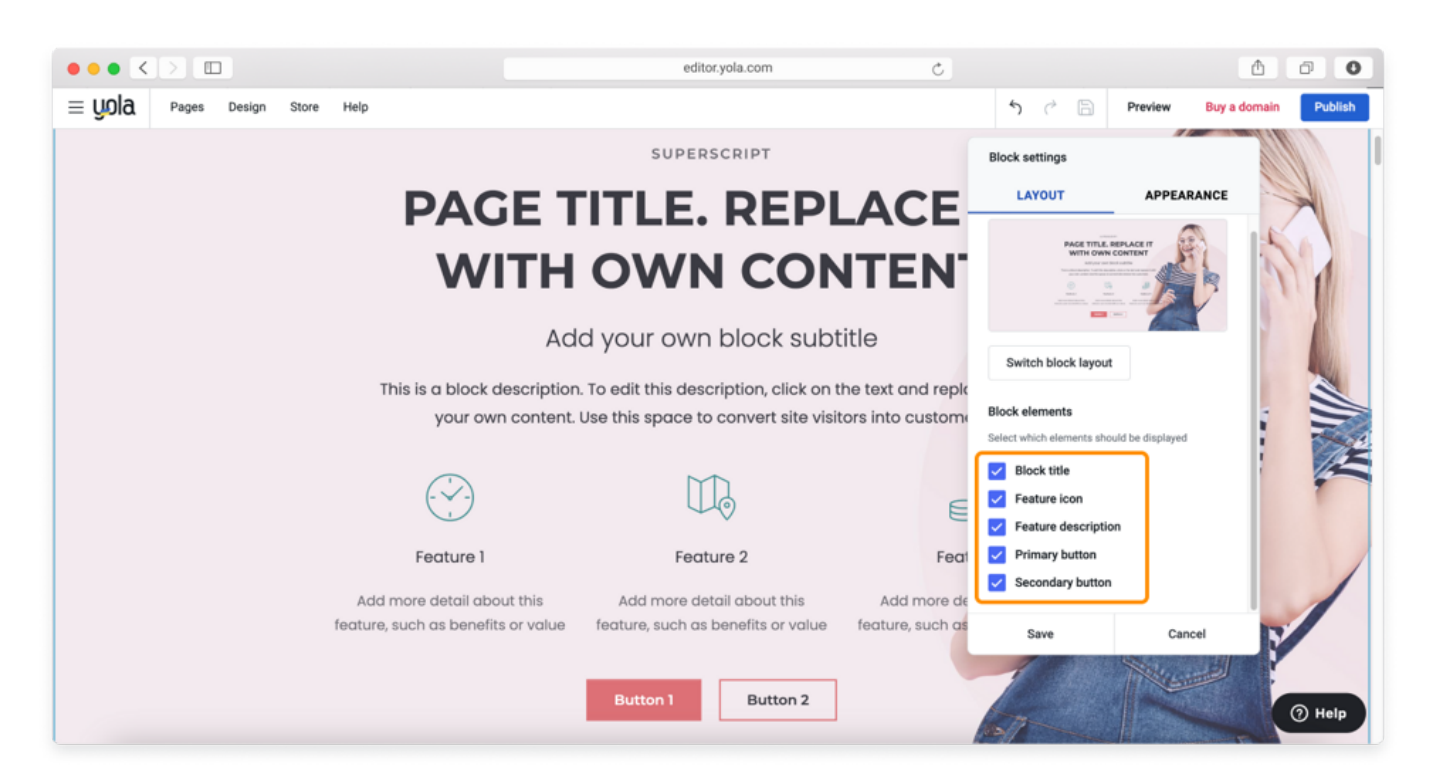

Na karte Vzhľad môžete vykonať nasledujúce zmeny:

- Nahradiť obrázok: zmena obrázka na pozadí bloku.
- Zmeniť štýl bloku: Zmeniť farebnú schému bloku.
- Výška bloku: Vyberte položku Výška bloku: Upravte výšku bloku.
- Horizontálne zarovnanie: Výber horizontálneho zarovnania obsahu v bloku.
- Vertikálne zarovnanie: Zmena bieleho priestoru v hornej a dolnej časti bloku.
- Štýl obsahu: Vyberte štýl obsahu, ktorý chcete v bloku zobraziť: Pridanie okrajov a tieňov k niektorým prvkom.
- Nastavenia pozadia: Vyberte položku Nastavenia pozadia: Pridať čiernobiely filter a prekrytie.
- Nastavenia médií: Pridanie čiernobieleho filtra k obsahu v tomto bloku.

**Poznámka**: V závislosti od zvoleného rozloženia bloku môžete mať na karte Vzhľad viac alebo menej ovládacích prvkov. Ak napríklad rozloženie obsahuje formulár, budete mať ďalšiu možnosť prispôsobiť **umiestnenie formulára**.

Podrobné informácie o možnostiach prispôsobenia bloku nájdete v našom článku Nastavenie bloku.

## Úprava textu bloku

Ak chcete nahradiť vzorový text vlastným textom v bloku Nadpis, kliknite na textový prvok a zadajte nový text. Text môžete vložiť aj z textového editora, ktorý používate.

Medzi ďalšie možnosti úpravy textu patria:

- úprava veľkosti písma
- prispôsobenie farby písma
- Pridanie odkazov do textu
- vytváranie usporiadaných zoznamov a zoznamov s odrážkami
- zmena zarovnania textu a ďalšie.

### Úprava obrázka na pozadí bloku

**Poznámka**: Nezabudnite kliknúť na tlačidlo **Uložiť** v pravom hornom rohu obrazovky, aby ste uložili zmeny, a na tlačidlo **Publikovať**, aby ste zmeny použili.